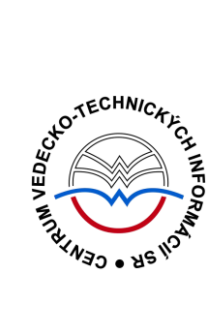

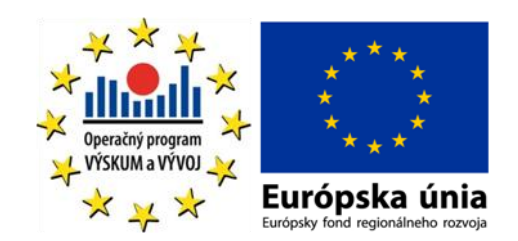

# ScienceDirect manuál

Podporujeme výskumné aktivity na Slovensku / Projekt je spolufinancovaný zo zdrojov EÚ

Predstavovaná databázová kolekcia je sprístupňovaná v rámci projektu:

# Národný informačný systém podpory výskumu a vývoja na Slovensku – prístup k elektronickým informačným zdrojom II (NISPEZ II)

http://nispez2.cvtisr.sk/

V portfóliu databáz / kolekcií sprístupňovaných prostredníctvom projektu NISPEZ je možné nájsť **plnotextové, bibliografické, citačné a scientometrické** elektronické informačné zdroje. Všetky e-zdroje v portfóliu projektu pochádzajú od dôveryhodných a svetovo renomovaných vydavateľov.

Všetky manuály nájdete na adrese http://nispez2.cvtisr.sk/

## Licenčné podmienky

Využívanie databázy podlieha týmto licenčným podmienkam:

- Zákaz sťahovať plné texty pomocou akýchkoľvek robotov či iných programov na automatické a zrýchlené sťahovanie dát
- Prezeranie, tlačenie alebo uchovávanie plnotextových článkov je povolené iba pre vlastnú potrebu, a to aj v elektronickej forme
- Zákaz hromadného sťahovania dát, ich ďalšej distribúcie či komerčného využívania

Nerešpektovanie uvedených licenčných podmienok vedie k zablokovaniu prístupu k databázovej kolekcii.

## Čo je ScienceDirect?

**ScienceDirect** je plnotextová multidisciplinárna vedecká databáza od spoločnosti Elsevier. V súčasnosti obsahuje články z recenzovaných časopisov a kapitoly z kníh z medicíny, techniky, prírodných vied, ekonomiky i spoločenských vied. Užitočnou črtou databázy je sprístupňovanie článkov, ktoré sú ešte len v tlači (*Article in press*). Slovenské inštitúcie majú prístup k úplným textom časopiseckých článkov v retrospektíve od 1996. Databáza je priebežne aktualizovaná.

## Tematické zameranie:

- Biochémia, genetika a molekulárna biochémia
- Ekonómia, ekonometria a financie
- Energia
- Farmakológia, toxikológia a farmaceutické vedy
- Fyzika a astronómia
- Chémia
- Chemické inžinierstvo
- Imunológia a mikrobiológia
- Inžinierstvo/strojárstvo
- Matematika

- Medicína a stomatológia
- Obchod, manažment a účtovníctvo
- Ošetrovateľstvo a starostlivosť o zdravie
- Počítačová veda
- Poľnohospodárske a biologické vedy
- Psychológia
- Spoločenské vedy
- Veda o materiáloch
- Vedy o Zemi a o planétach
- Vedy o životnom prostredí
- Veterinárna veda a veterinárna medicína

## Prístup k rozhraniu

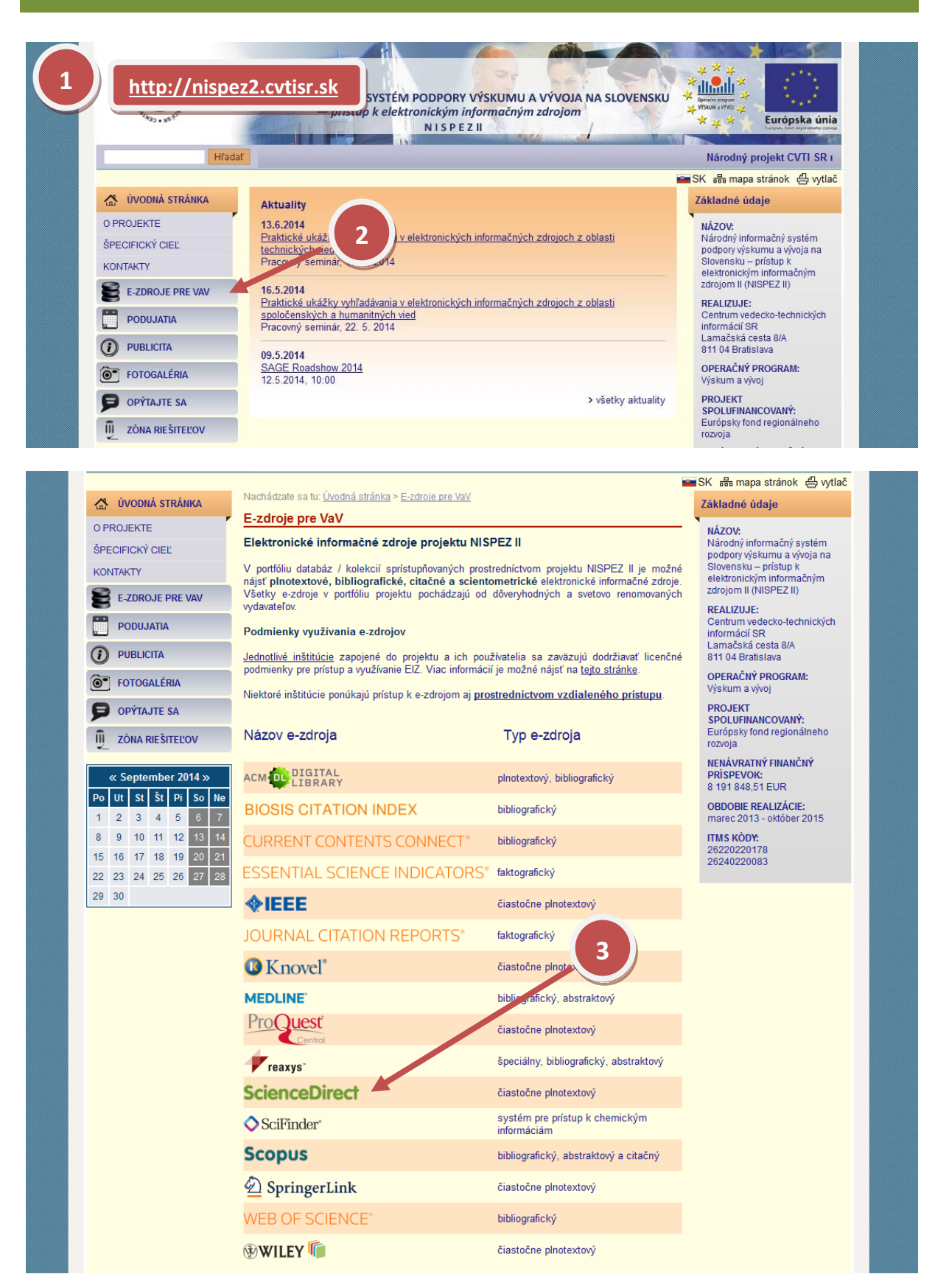

## Možnosti prístupu k databáze ScienceDirect ako aj k ponuke ostatných EIZ:

- ponuka e-zdrojov CVTI SR (<u>http://ezproxy.cvtisr.sk/</u>),
- webové stránky akademických knižníc VŠ a univerzít na Slovensku, ÚK SAV a vybraných vedeckých knižníc,
- vyhľadávací portál pre vedu a výskum scientia.sk (http://scientia.cvtisr.sk/),
- webová stránka projektu NISPEZ II (<u>http://nispez2.cvtisr.sk/</u>),
- alternatívne môžete použiť aj webovú stránku (<u>http://dl. acm.org/</u>).

## Lokálny prístup

- používateľ môže e-zdroje využívať na počítačoch, ktoré sa fyzicky nachádzajú v študovniach alebo prostredníctvom svojho PC či iného mobilného zariadenia v iných cez WiFi sieť v rámci budovy CVTI SR.
- ak váš počítač (IP adresa) patrí do preddefinovaného rozsahu a obsahu licencie sú k dispozícii, budete okamžite rozpoznaný a prihlásený.

## Vzdialený prístup

- používateľ k e-zdrojom môže pristupovať prostredníctvom vzdialeného prístupu t.j. využívanie EIZ sa v tomto prípade neviaže fyzicky na budovu inštitúcie, ale ich môže využívať napr. z domu, internetovej kaviarne, kancelárie a pod. Vzdialený prístup k e-zdrojom znamená, že používateľ nemusí fyzicky prísť do budovy knižnice, ale môže vyhľadávať v e-zdrojoch a pracovať s nimi v súlade s licenčnými podmienkami a po registrácii z ktoréhokoľvek miesta s prístupom na internet (napr. z domu, internetovej kaviarne, kancelárie a pod.).
- podmienky využívania a viac informácií o vzdialenom prístupe k EIZ možno nájsť na webových stránkach jednotlivých inštitúcií, ktoré sú zapojené do projektu NISPEZ II.

## Scientia.sk – vyhľadávací portál pre vedu a výskum

- účelom portálu je efektívne sprístupniť e-zdroje pre výskum a vývoj. Portál z jedného rozhrania umožňuje súbežne vyhľadávať informácie v rôznorodých e-zdrojoch, ktorých ponuku tvoria voľne prístupné ako aj licencované zdroje všetkých inštitúcií. Používatelia majú k dispozícii aj portál elektronických časopisov, ktorý je budované pre tú – ktorú inštitúciu.
- portál scientia.sk ďalej poskytuje používateľom prostredníctvom linkovacej služby SFX efektívny prístup do plnotextových dokumentov, ktorí sú oprávnení využívať. Súčasťou portálu je odporúčacia služba bX, ktorá pre vyhľadaný článok vygeneruje zoznam ďalších odporúčaných článkov na základe analýzy využívania článkov ostatnými používateľmi.

| Základne ope | erátory a špeciálne znaky                                                                                                    |
|--------------|----------------------------------------------------------------------------------------------------|
| AND          | Oba hľadané výrazy alebo frázy sa musia nachádzať na jednej stránke, v prípade                                                                        |
|              | tabuliek v jednom riadku tabuľky.                                                                                                    |
|              | napr.                                                                                                    |
|              | inherited AND "metabolic disease"                                                                                                    |
| OR           | Jeden a/alebo druhý výraz či fráza sa musia nezávisle nachádzať na hocktorej                                                                          |
|              | stránke, v prípade tabuliek v hocktorom riadku tabuľky.                                                                                               |
|              | metabolic OR metabolism OR metabolites                                                                                                    |
|              | Tip: Logický operátor OR je vhodné použiť pri zameniteľných alebo podobných                                                                           |
|              | slovách či pri synonymách.                                                                                                    |
| NOT          | Slovo alebo fráza sa nesmie nachádzať na rovnakej stránke alebo v rovnakom                                                                            |
|              | riadku tabuľky ako ostatné hľadané výrazy.<br>Napríklad:                                                                                              |
|              | Maprikiau.<br>metabolism NOT metabolic                                                                                                    |
|              | Tin: Logický operátor NOT funguje ako AND NOT a môže pomôcť znížiť počet                                                                              |
|              | vyhľadaných záznamov. Použitie operátora NOT na začiatku vyhľadávania nie                                                                             |
|              | je povolené.                                                                                                    |
| ()           | Pomocou zátvoriek môžete vytvoriť komplikovanejšie vyhľadávanie. Ich počet nie je                                                                     |
|              | obmedzený.                                                                                                    |
|              | napr. (metabolites OR (metabolism NOT metabolic)) AND "metabolic disease"                                                                             |
|              | TIP: Pozladavky uvedene v zatvorkách budu sprácovane ako prve.<br>Poz použitia zátvoriek je postup spracovania logických operátorov v poradí OB – NOT |
|              | – AND.                                                                                                    |
| *            | Hviezdička sa používa namiesto jedného alebo viacerých znakov na konci výrazu.                                                                        |
|              | napr. <b>metaboli*-</b> vyhľadá <i>metabolites, metabolic, metabolism.</i>                                                                            |
|              | Tip: Hviezdička sa nedá použiť pri vyhľadávaní fráz v úvodzovkách                                                                                     |
|              | ani v strede slova. Ziadne ďalšie náhradné znaky (napr. ?) nie sú<br>povolené                                                                         |
|              | Povolene.<br>Použite jch, ak chcete vyhľadať presnú frázu.                                                                                            |
|              | napr. " inherited metabolic disease"                                                                                                    |
|              | Tip: Slová v úvodzovkách budú vyhľadané presne tak, ako sú napísané (v tabuľkách                                                                      |
|              | v jednej bunke). Vhodné pre hľadanie ustálených fráz.                                                                                                 |
|              | Poznámka: Pri použití úvodzoviek systém ignoruje špeciálne znaky (interpunkciu).                                                                      |
|              | Pri pouziti zlozenych zatvoriek vyhladava presnu frazu vratane interpunkcie, napríklad <b>(high-risk patient)</b>                                     |
| medzera      | Systém vyhľadá výrazy vzdialené od seba približne do desať slov alebo v jednom                                                                        |
|              | riadku tabuľky.                                                                                                    |
|              | napr. <b>metabolic disease</b>                                                                                                    |
|              | Tip: Pri tomto zápise nie je podstatné poradie hľadaných výrazov.                                                                                     |
| ?            | Systém vyhľadá výrazy vzdialené od seba približne do desať slov alebo v jednom                                                                        |
|              | riadku tabulky.<br>Danr <b>bablar</b> Judé Bablar Böblar Böblar                                                                                       |
|              | napr. <b>Drnier -</b> Vyniada <i>Benier, Bunier, Bonier</i>                                                                                           |

Ďalšou pomôckou pri zadávaní dotazu sú **operátory blízkosti**. Operátor *W/n* (*within* - v rozsahu/n - číslo) vyhľadá slová, ktoré sú vzdialené od seba o určitý počet slov, napríklad *myocardial W/6* 

pressure vyhľadá dokumenty, v ktorých sa slovo pressure nachádza ako 1. až 6. slovo pri slove myocardial (obr. 5). Operátor *Pre/n* (preceeds - predchádza/ n - číslo) vyhľadá dokumenty, v ktorých sa prvé slovo nachádza pred druhým slovom o určitý počet slov, napríklad amino acid Pre/4 phenylketonuria (obr. 6), amino acid je 4 alebo menej slov pred phenylketonuria.

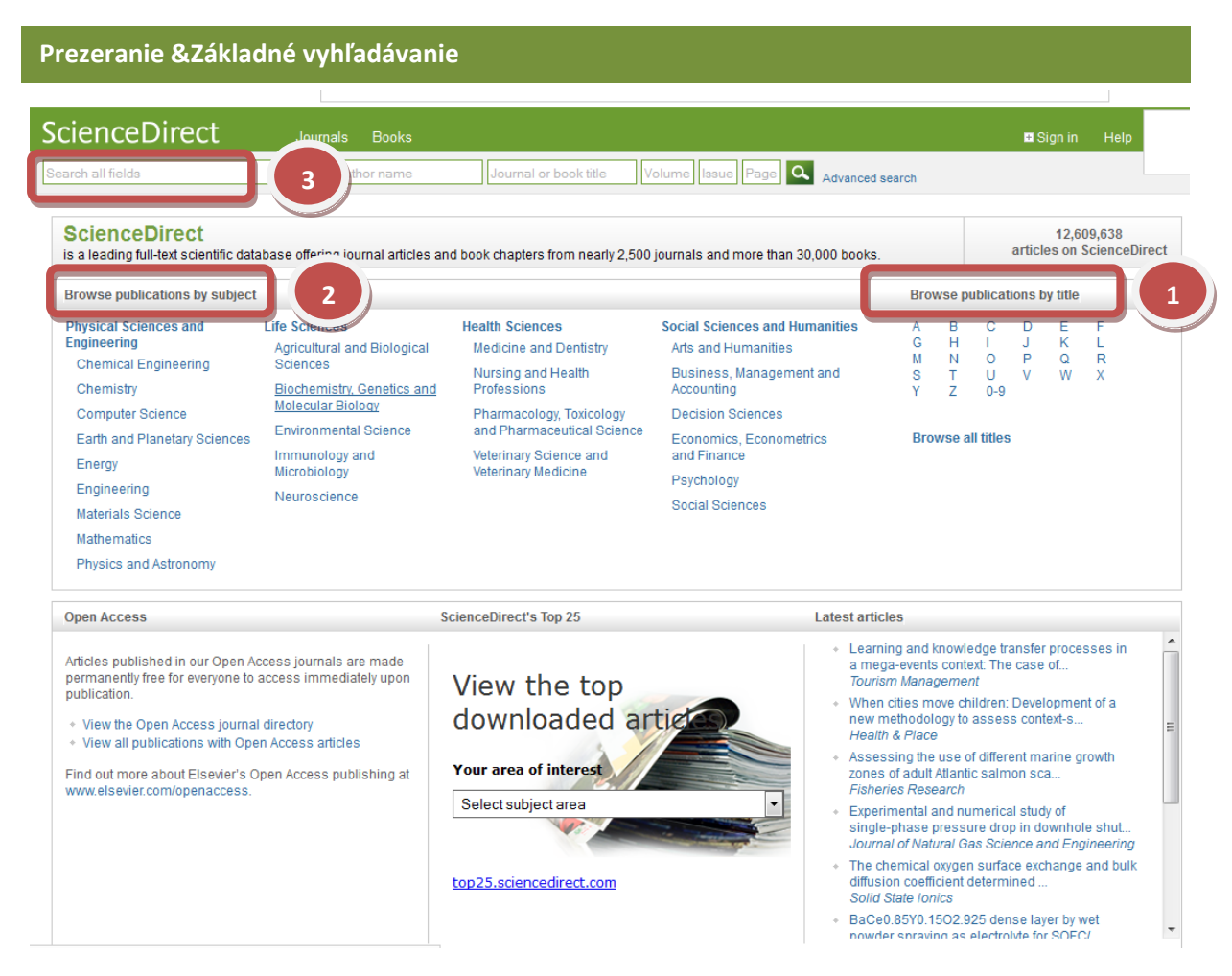

**Základné vyhľadávanie** sa nachádza priamo na úvodnej stránke. Umožňuje vyhľadávanie podľa akéhokoľvek kľúčového slova, slova z názvu článku a názvu zdrojového dokumentu, ale i podľa mena autora, ročníka a čísla časopisu a strán, na ktorých bol článok uverejnený.

Úvodná stránka ScienceDirect ponúka prezeranie obsahu podľa názvu publikácie v abecednom poradí (bod 1 - *Browse by title*) alebo podľa predmetu (bod 2 - *Browse by subject*). Priamo z úvodnej stránky (bod 3) je možné realizovať aj jednoduché vyhľadávanie.

|                                   | als Books                                                                       |          |               | 🗉 Sign in Help              |
|-----------------------------------|---------------------------------------------------------------------------------|----------|---------------|-----------------------------|
| Search all fields                 | Author name Joournal or book title Volume Issue Page Q                          | Advanced | search        |                             |
|                                   | Publications: 23115 titles found                                                |          |               | Electronic holdings reports |
| Filter by subject                 | Y All titles                                                                    | Year     | ▼ All books ▼ | ▼ All access types ▼        |
| Physical Sciences and Engineering | A 2                                                                             |          |               |                             |
| E Life Sciences                   | Calculations in Chemistry                                                       | 1974     | Book          |                             |
| ■ Health Sciences                 | Abbreviated Guide                                                               | 1990     | Book          |                             |
| E Social Sciences and Humanities  | ABC Proteins                                                                    | 2003     | Book          |                             |
| Apply                             | Abernathy's Surgical Secrets (Sixth Edition)                                    | 2009     | Book          |                             |
|                                   | The Abilities and Achievements of Orientals in North America                    | 1982     | Book          |                             |
|                                   | Ableton Live 8 and Suite 8                                                      | 2009     | Book          |                             |
|                                   | L'abord vasculaire pour hémodialyse (2ème edition)                              | 2009     | Book          |                             |
|                                   | Abortion and Sterilization                                                      | 1981     | Book          |                             |
|                                   | Abridged Science for High School Students                                       | 1966     | Book          |                             |
|                                   | Abridged Science for High School Students                                       | 1966     | Book          |                             |
|                                   | Absolute Radiometry                                                             | 1989     | Book          |                             |
|                                   | Absorption                                                                      | 1993     | Book          |                             |
|                                   | Absorption Spectra and Chemical Bonding in Complexes                            | 1962     | Book          |                             |
|                                   | Abstracts and Abstracting – A volume in Chandos Information Professional Series | 2010     | Book          |                             |
|                                   | AC Power Conditioners                                                           | 1990     | Book          |                             |
|                                   | Acadamia to Riotochnology                                                       | 2005     | Book          |                             |

Voľba **prezerania** časopisy a knihy (*Journals, Books*) umožňuje obmedzenie vyhľadávania podľa dostupnosti úplného textu alebo len prístupu k abstraktu (bod 1), listovanie v abecednom zozname časopisov a kníh (bod 2). O dostupnosti úplného textu dokumentu informuje ikonka zelenej mriežky. Ak je úplný text nedostupný, systém to indikuje ikonkou bielej mriežky. Kliknutím na názov časopisu sa zobrazí prehľad jednotlivých ročníkov/čísel časopisu (bod 3).

| Pokročilé vyh                                                                                | <b>adávanie</b>                                                                        |                                                                                            |                          |                                                                                                    |                                                                                                    |                                                                                                    |                      |
|----------------------------------------------------------------------------------------------|----------------------------------------------------------------------------------------|--------------------------------------------------------------------------------------------|--------------------------|----------------------------------------------------------------------------------------------------|----------------------------------------------------------------------------------------------------|----------------------------------------------------------------------------------------------------|----------------------|
| Search all fields                                                                            | Author name                                                                            | Journal or book title                                                                      | Volume Iss               | ue Page 🔍 Advanced searc                                                                                                    | h                                                                                                    |                                                                                                    |                      |
| All Journals Book                                                                            | Reference Works Images                                                                 | Advanced search   E<br>? Se<br>ds v                                                        | pert search<br>arch tips | Search history<br>Search for articles from our full-te<br>instructions on conducting a sear<br>connectors, wildcards, and other a | xt collection using this search for<br>ch using this form. Consult the Sea<br>earch options which can improve t | n. Click the <b>Help</b> button for step<br>rch Trips for information about th<br>he precision of your search. | by-step<br>le use of |
| 3<br>Refine your search<br>V Journals<br>V Books                                             | In All Field In All Field In My Favorites Subscribed publications Open Access articles | ls 🔻                                                                                       |                          |                                                                                                    |                                                                                                    |                                                                                                    |                      |
| 2 • All Sciences •<br>Agricultural and Biolo<br>Arts and Humanities<br>Biochemistry. Genetic | gical Sciences                                                                         | <ul> <li>Hold down the Ctrl key (c<br/>Key)</li> <li>to select multiple entries</li> </ul> | r Apple                  |                                                                                                    |                                                                                                    |                                                                                                    |                      |
| 4 All Years 20<br>Search                                                                     | 04 v to: Present v                                                                     |                                                                                            |                          |                                                                                                    |                                                                                                    |                                                                                                    |                      |

**Pokročilé vyhľadávanie** je možné realizovať v rámci pokročilého vyhľadávania (*Advanced Search*). Systém ponúka štyri záložky na vyhľadávanie – vo všetkých zdrojoch, len v časopisoch, v knihách a v obrázkoch. V rámci vyhľadávania (bod 1 – *Search*) je prostredníctvom vyskakovacieho menu k dispozícii niekoľko kritérií – autor, názov, kľúčové slová a iné. Kritériá možno kombinovať pomocou **logických operátorov** AND, OR a AND NOT. Vyhľadávanie možno obmedziť na okruh vedných odborov (*bod 2 - Sciences*). V rámci časopisu alebo knihy možno určiť typ preferovaného dokumentu – *my favorites, subscribed publications, Open Access articles* (bod 3 – *Refine your search*). Vyhľadávanie možno časovo limitovať (bod 4).

#### Výsledky Brought to you by ScienceDirect Centrum VTI SF --This Journal/Book-- Volume Issue Page 🔍 Advanced search Canadian Journal of Cardi CIC About this Journ Supports Ope 🔊 Get new article feed 00 394 Subscribe to new article alerts Add to Eavorite . Copyright © 2014 Canadian Cardiovascular Society. Published by Elsevier Inc. All rights reserved anadian Journal of Cardiology olume 30, Issue 12, Pages A1-A18, 1465-1734 (December 2014) 4 < Previous vol ol/iss > Articles 1 - 55 3 Export 🔻 Articles in Pr 두 💰 Download PDFs ▼ All access types マ 5 **Open Access articles** Editorial Board 目 /olumes 22 - 30 (2006 - 2014) Page A2 T PDF (106 K) Volume 30, Issue 12 pp. A1-A18, 1465-1 (December 2014) 734 Table of Contents Pages A5-A11 Volume 30, Issue 12, Supplement pp. A1-A12, S399-S482 DF (750 K) (December 2014) Looking to the Future of Heart Disease Prevention and Management: A Supplement Information for Readers 107 K) 6 Marking the 60th Anniversary of the Founding of the Montreal Heart Institute President's Page Volume 30, Issue 11 pp. A1-A20, 1253-1464 (November 2014) President's Page Volume 30, Issue 10 pp. A1-A18, e1-e63, 1111-1252 Pages 1465-1466 Heather Ross (October 2014) T PDF (291 K) Volume 30, Issue 10, Supplement pp. A1-A24, S55-S398 (October 2014) Journal News and Commentary Canadian Cardiovas 2014 - 67th Annual Meeting of the Canadian Cardiovascular Society, The Institute of Circulatory and Respiratory Health Strategic Plan for 2013-2016 Executive Summary Canadian Cardiovascular Socie Canadian Cardiovascular Congr 2014 Pages 1467-1470 Lindsay D. Jacobi Cadete, Maryse Desjardins, Caroline Wong Jean L. Rouleau, Volume 30, Issue 9 E 1 PDF (762 K) Supplementary content 8 pp. A1-A16, 959-1110 Volume 30, Issue 8 CCS Guidelines and Position Statements pp. A1-A14, 837-958 (August 2014) pp. A1-A14, 699-836 (July 2014) Canadian Cardiovascular Society Position Statement on Familial Hypercholesterolemia Original Research Article Open Access Pages 1471-1481 Volume 30, Issue 6 Primary Panel:, Jacques Genest, Robert A. Hegele, Jean Bergeron, James Brophy, Andre Carpentier, Patrick Couture, Jean Davignon, Robert Dufour, pp, A1-A14, 577-698 (June Jiri Frohlich, Dani Alan Gupta, Preetha Krisnamoorthy, John Mancini, Brian McCrindle, Paolo Raggi, Isabelle Ruel, Julie St-Pierre 2014) Abstract Supplementary content Volume 30, Issue 5

## Zobrazenie čísel časopisu

Podrobnejšie informácie o konkrétnom titule časopisu používateľ získa kliknutím na *About this Journal* (bod 1). Systém umožňuje nastaviť si upozornenie – alert (bod 2 – *Alert me about new Volumes / Issues*), čím sa zabezpečí, že používateľ je prostredníctvom elektronickej pošty informovaný o tom, že do databázy pribudlo nové číslo časopisu. Službu alertov môže využívať iba registrovaný používateľ, ktorý je prihlásený do svojho konta. V ľavej časti obrazovky je prehľad čísel

časopisu v chronologickom poradí (bod 3). Nad strednou časťou sa nachádzajú údaje o práve zobrazenom čísle časopisu (bod 4).

Bibliografické údaje vybraných záznamov sa dajú ukladať na lokálny počítač (bod 5 - *Export*). Úplný text článku si možno zobraziť/stiahnuť kliknutím na PDF (bod 6). Abstrakt je možné čítať po kliknutí na *Abstract* (bod 7). Prílohy k článkom môžu byť príležitostne zahrnuté v *Supplementary content* (bod 8).

| Journals Books                                                                                                    | 🖬 Sign in Help                   |
|----------------------------------------------------------------------------------------------------|----------------------------------|
|                                                                                                    | u search                         |
| Search results: 151 results found. See image results                                                                                                    | 🏷 Save search alert \mid 🔝 RSS   |
| 두 📸 Download PDFs 🛛 🖶 Export 💌                                                                                                    | ↓ Relevance ▼ All access types ▼ |
| <ul> <li>RELATIONSHIP BETWEEN AGE AND DIASTOLIC BLOOD PRESSURE TO CHA<br/>OXYGENATION AS ASSESSED BY CARDIOVASCULAR MAGNETIC RESONANC<br/>Canadian Journal of Cardiology, Volume 30, Issue 10, Supplement, October 2014, Pages S<br/>J. Luu, A. Schmidt, J. Flewitt, Y. Mikami, H ter Keurs, M. Friedrich</li> <li>PDF (321 K)</li> </ul>                                                     | ANGES IN MYOCARDIAL              |
| <ul> <li>Glycated Hemoglobin Versus Fasting Plasma Glucose as a Predictor of Left Version ST-Elevation Myocardial Infarction Original Research Article</li> <li>Canadian Journal of Cardiology, In Press, Accepted Manuscript, Available online 30 Octor Josh PJ. Tsai, Jenny Tian, William YS. Wang, Arnold CT. Ng</li> <li>Abstract   Apple Class Content of Cardiology (1486 K)</li> </ul> | ntricular Dysfunction After      |

Výsledky vyhľadávania s použitím operátora "within"

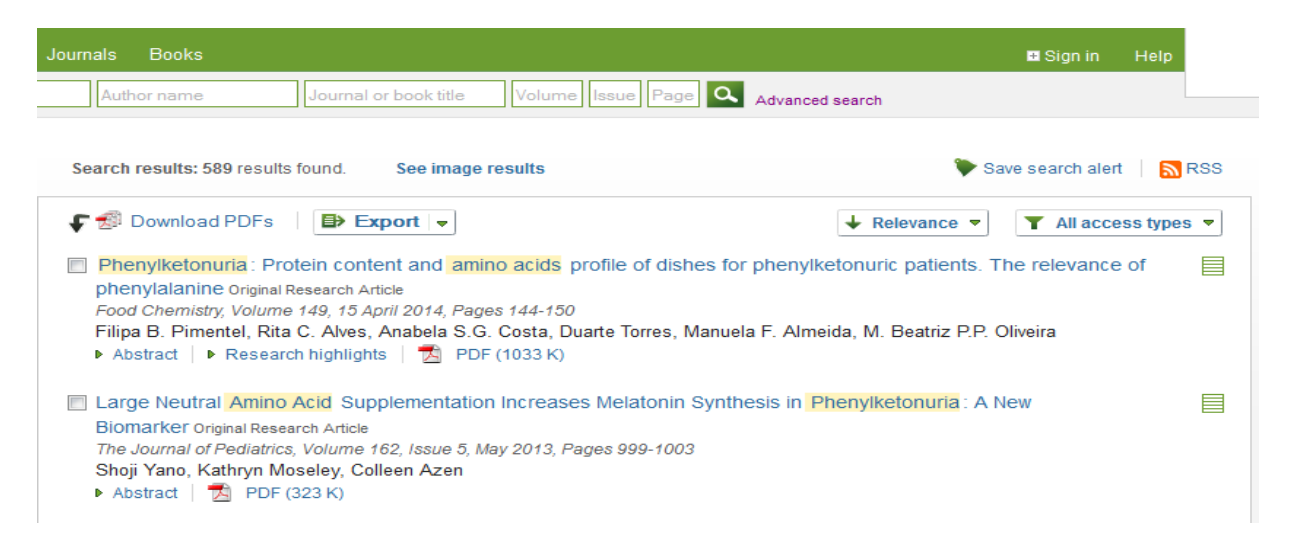

Výsledky vyhľadávania s použitím operátora "preceeds"

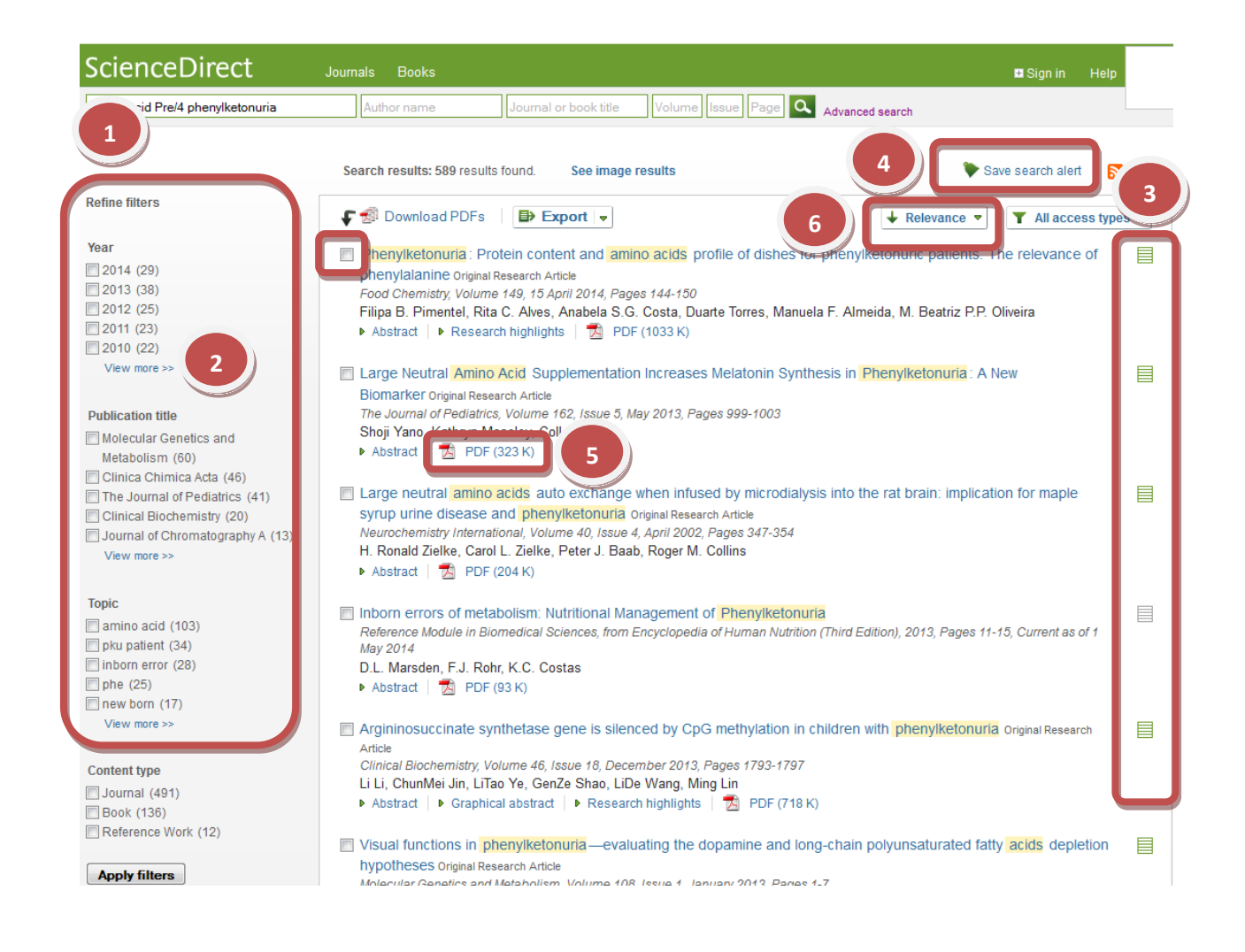

Zobrazenie výsledkov vyhľadávania

Systém umožňuje zúženie výsledkov (bod 1). Výber z viacerých možností na zúženie výsledkov sa zobrazí kliknutím na V*iew more* (bod 2). O dostupnosti článkov na úrovni úplného textu informuje ikonka zeleného (úplný text je prístupný) alebo bieleho listu (k dispozícii sú len bibliografické údaje a abstrakt (bod 3).

Používateľ si môže si výsledky vyhľadávania uložiť ako alert (bod 4 - *Save search alert*), aby systém samostatne uskutočňoval vyhľadávanie v novopridaných dokumentoch a posielal používateľovi o tom e-mailom správu. Úplný text vo formáte PDF (bod 5) sa dá uložiť na lokálny počítač. Označené články možno hromadne stiahnuť (*Download multiple PDFs*), pričom si možno zvoliť údaje, ktoré bude obsahovať názov súboru (napríklad meno autora a názov článku), ktoré potom netreba zadávať ručne. Zobrazené záznamy možno triediť podľa relevancie alebo dátumu (bod 5).

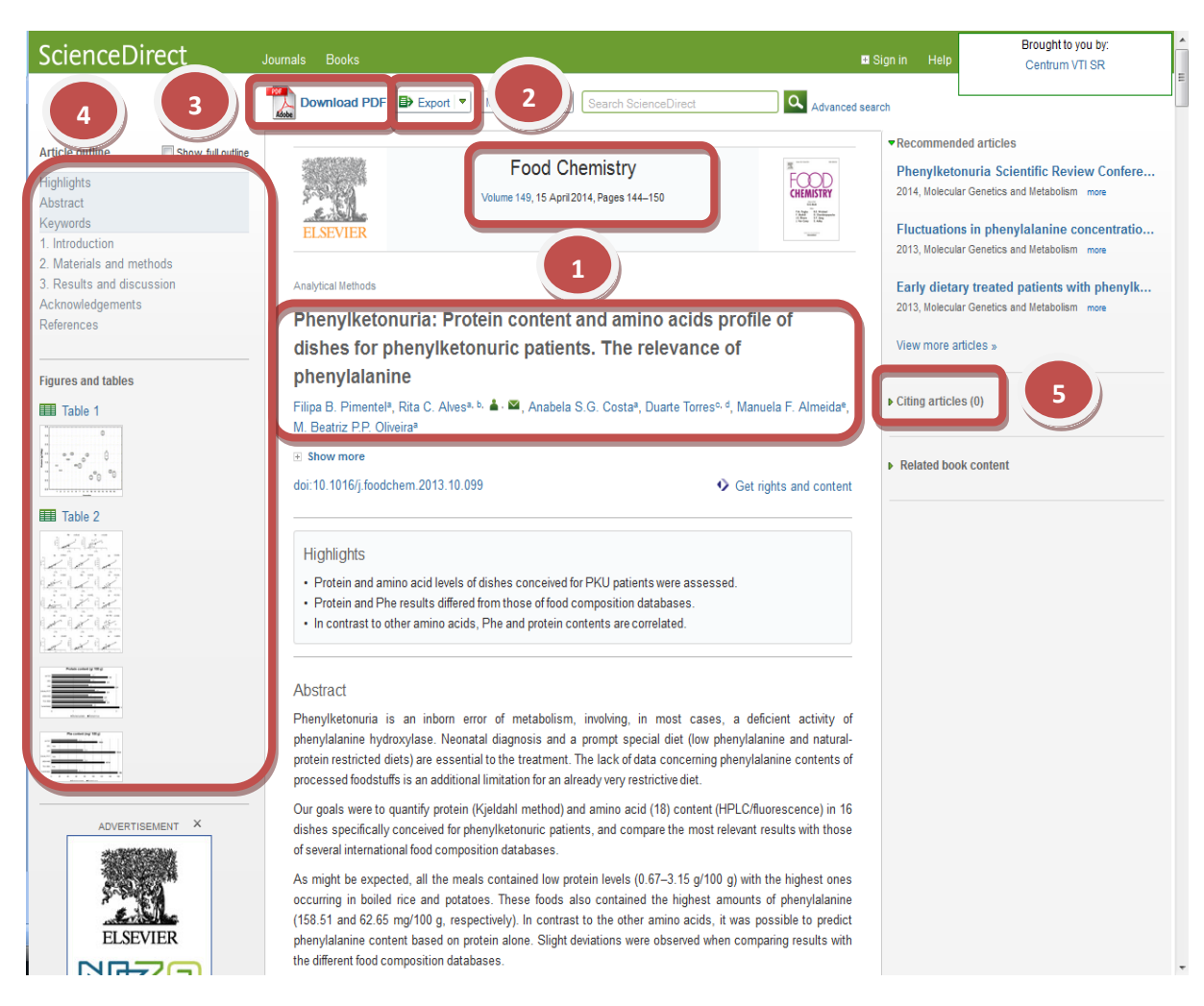

Zobrazenie vybraného záznamu

Kliknutím na názov článku vo výsledkoch sa zobrazí článok v html formáte, ktorý poskytuje kompletné bibliografické údaje článku (bod 1), umožňuje uložiť si referenciu na článok na lokálny počítač (bod 2 – *Export citation*), stiahnuť si **úplný text článku** vo formáte PDF (bod 3).

Naľavo sa zobrazí obsah článku s tabuľkami či grafmi (bod 4). V časti *Citting articles* (bod 5) možno nájsť dokumenty, ktoré citujú danú prácu. Napravo sa nachádza zoznam literatúry, z ktorej čerpali autori práce. Je to užitočný zdroj pri hľadaní ďalšej relevantnej literatúry.

| Tabuľky a grafy                                                                                        |                               |                                                                                                    |
|----------------------------------------------------------------------------------------------------|-------------------------------|----------------------------------------------------------------------------------------------------|
| ScienceDirect                                                                                          | Journals Books                |                                                                                                    |
| Search all fields                                                                                      | Author name                   | Journal or book title Volume Is                                                                         |
| All Journals Books Re                                                                                  | eference 1 Images             | Advanced search   Expert search<br>? Search tips                                                        |
| Search:                                                                                                |                               | in Images 👻                                                                                             |
| 3                                                                                                    |                               | ir Images 2<br>Images<br>Source Title<br>Author                                                         |
| - All Sciences -<br>Agricultural and Biological S<br>Arts and Humanities<br>Biochemistry, Genetics and | Sciences<br>Molecular Biology | <ul> <li>Hold down the Ctrl key (or Apple</li> <li>Key)</li> <li>to select multiple entries.</li> </ul> |
| Date Range<br>● All Years ○ 2004 ▼<br>Search                                                           | to: Present 🔻                 |                                                                                                    |

Vyhľadávanie tabuliek a grafov

V **pokročilom vyhľadávaní** ScienceDirect umožňuje vyhľadávať aj vizualizované informácie v rámci obrázkov, tabuliek, diagramov a grafov (*Advanced search*). Vyhľadávanie sa realizuje v záložke *Images* (bod 1) voľbou kritéria (bod 2) a vymedzením na *Figures* (diagramy) a/alebo *Videos* (videá) (bod 3).

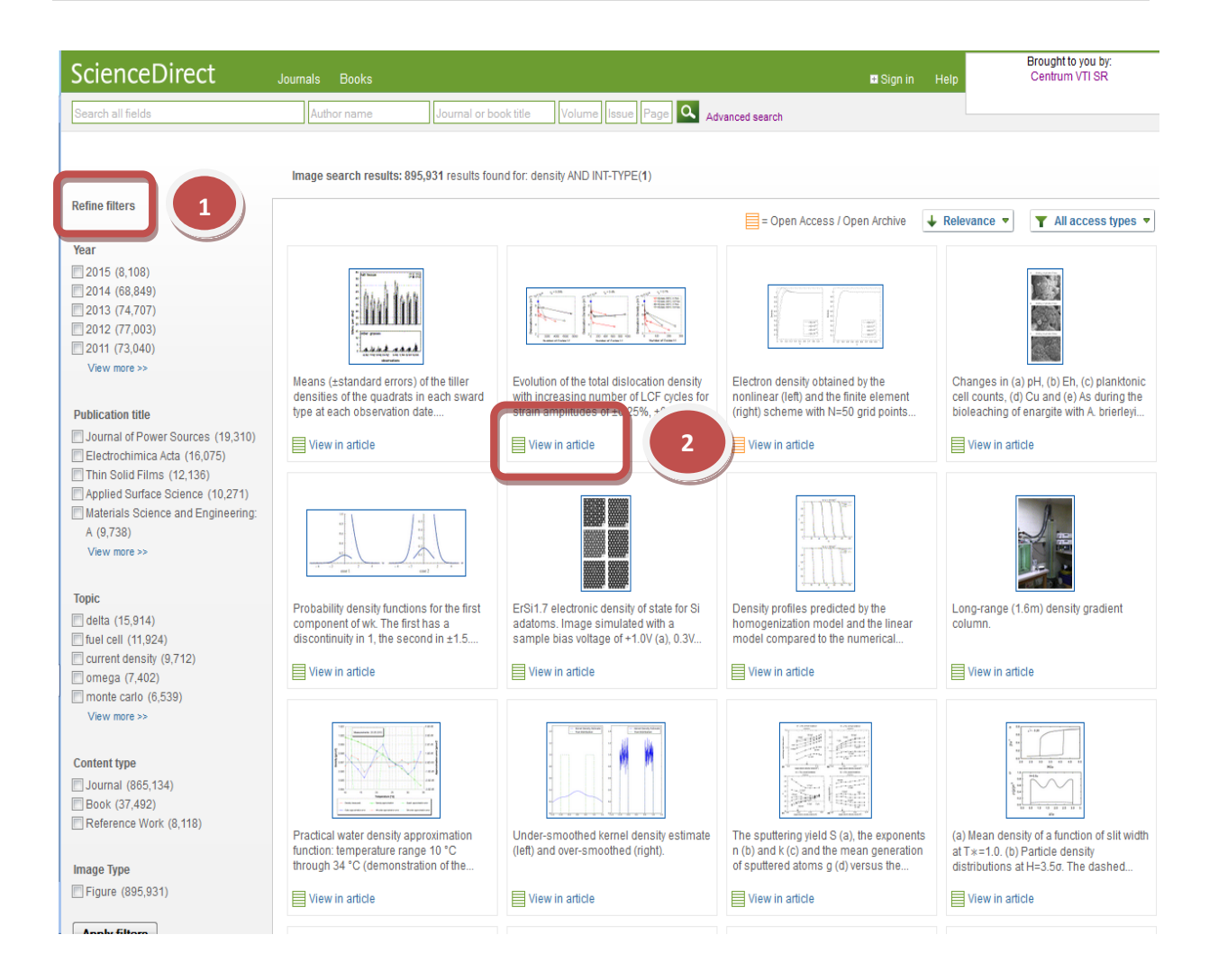

## Zobrazenie výsledkov vyhľadávania - tabuľky a grafy

Postup pri zúžení výsledkov (*Refine filters*, bod 1) je rovnaký ako pri vyhľadávaní ostatných dokumentov (bod 1). Vybrané tabuľky a grafy sa dajú pozrieť v rámci pôvodného článku (bod 2 – *View in article*).

| arch all feids                                                                                                    | 4                                                                                                    | Sign in using your ScienceDirect                                                                       | credentials                                                                           | OpenAthena login        | Sign in         | Help           |
|----------------------------------------------------------------------------------------------------|----------------------------------------------------------------------------------------------------|----------------------------------------------------------------------------------------------------|---------------------------------------------------------------------------------------|-------------------------|-----------------|----------------|
| ScienceDirect<br>s a leading full-text scientific dat<br>Browne publications by subject                                                                                  | abase offering journal article i                                                                                          | Password<br>Remember me                                                                                |                                                                                       | Other institution login | 9.              | 38<br>nceDirec |
| Physical Sciences and<br>Engineering<br>Chemical Engineering                                                                                                    | Life Sciences<br>Agricultural and Biologics<br>Sciences                                                                   | Sign in Hot f                                                                                          | rpassword?                                                                            |                         |                 |                |
| Chamistry<br>Computer Science<br>Earth and Planetary Sciences<br>Energy<br>Engineering<br>Materials Science<br>Materials Science<br>Mathematics<br>Physics and Astronomy | Biochamisty, Genetics and<br>Morecular Biology<br>Emironmental Science<br>Invounology and<br>Microbiology<br>Neuroscience | Pharm schoor, Textcology<br>and harmaceutical Science<br>velorinary Science and<br>Velorinary Medicine | Decision Sciences<br>Economics, Econi<br>and Finance<br>Psychology<br>Social Sciences | armetrics Brow          | vse all littles |                |

Registration is quick and free. It allows you to personalize these Elsevier products if you have access. For example, you can stay up-to-date with Search Alerts or keep track of your research with Saved Searches.

### (\* = required field)

Register

| create a unique sign in to use in cisevier products |
|-----------------------------------------------------|
|-----------------------------------------------------|

| Your details                                                                             | Privacy policy                          |
|------------------------------------------------------------------------------------------|-----------------------------------------|
| First name:                                                                              | *                                       |
| Family name:                                                                             | *                                       |
| E-mail and password<br>Enter a password between 5 and 20 characters. Your e-mail address | s will be your username.                |
| E-mail address: 2                                                                        | *                                       |
| Password:                                                                                | *                                       |
| Confirm password:                                                                        | *                                       |
|                                                                                          |                                         |
| twich to receive information from Elsevier R V, and its affiliates                       | concerning their products and services. |
| I have read and understood the Registered User Agreem                                    | ent. 3                                  |
| Register                                                                                 |                                         |

## Registrácia a prihlasovanie (login)

Používateľ si vytvorí konto vyplnením formulára pri registrácii (*Register* - bod 1). Doležitá je aktuálna a funkčná e-mailová adresa (bod 2), na ktorú systém posiela používateľovi informácie o alertoch. Po odsúhlasení podmienok používania databázy (bod 3) sa formulár odošle kliknutím na tlačidlo *Register* (na konci formulára).

Zaregistrovaný používateľ sa prihlasuje do konta zadaním používateľského mena a hesla cez Sign *in* (bod 4).

| enceDirect                                          | Journals Books                                 |                                                                                                    |                                                                    |
|-----------------------------------------------------|------------------------------------------------|----------------------------------------------------------------------------------------------------|--------------------------------------------------------------------|
| h all fields                                        | Author name                                    | Journal or book title Volume Issue Page 🕰 🗚                                                                   | dvanced search Change personal details & settings Manage my alerts |
| ange personal details                               | & settings                                     |                                                                                                    | Change password<br>View electronic holdings reports<br>Sign out    |
| r updating your information I<br>required field)    | below, please click the submit button to sa    | ve your changes.                                                                                              |                                                                    |
| Your details                                        |                                                | Privacy policy                                                                                                |                                                                    |
| First name:                                         |                                                | *                                                                                                    |                                                                    |
| Family name:                                        |                                                | *                                                                                                    |                                                                    |
| E-mail address:                                     |                                                | * This is now your Elsevier username, which<br>replaces your username for the available<br>Elsevier products. |                                                                    |
| Your job title                                      |                                                |                                                                                                    |                                                                    |
| Job title:                                          |                                                |                                                                                                    |                                                                    |
| Your address                                        |                                                |                                                                                                    |                                                                    |
| Phone number:                                       |                                                | including country code                                                                                        |                                                                    |
| Mailing address:                                    |                                                |                                                                                                    |                                                                    |
|                                                     |                                                |                                                                                                    |                                                                    |
|                                                     |                                                |                                                                                                    |                                                                    |
| City:                                               |                                                |                                                                                                    |                                                                    |
| State / province:                                   |                                                | <ul> <li>required for Canada/US users</li> </ul>                                                              |                                                                    |
| Postal (zip) code:                                  |                                                |                                                                                                    |                                                                    |
| Country:                                            |                                                | -                                                                                                    |                                                                    |
| RefWorks settings                                   | E                                              |                                                                                                    |                                                                    |
| Enter your RefWorks group<br>RefWorks. ? About RefW | ocode, username and password to autom<br>forks | atically sign in and export citation to                                                                       |                                                                    |
| Group code:                                         |                                                |                                                                                                    |                                                                    |
| Username:                                           |                                                |                                                                                                    |                                                                    |
| Password:                                           |                                                |                                                                                                    |                                                                    |
|                                                     |                                                |                                                                                                    |                                                                    |

Nastavenie a spravovanie konta

Po prihlásení môže používateľ spravovať svoje konto, pridáva či odstraňuje upozornenia – *Manage my alerts*. Kliknutím na Change personal details & settings používateľ môže upraviť svoje osobné údaje, napríklad aktualizovať e-mailovú adresu na zasielanie alertov. **Prístupové heslo sa dá zmeniť** kliknutím na Change Password. Reporty elektronických holdingov používateľ zobrazí v View electronic holdings reports. Odhlási sa po odkliknutí Sign out.

| ScienceDirect                                                           | Journals                         | Books                           |                                   |                          | Silvia Hora                                                        | akova I |
|-------------------------------------------------------------------------|----------------------------------|---------------------------------|-----------------------------------|--------------------------|--------------------------------------------------------------------|---------|
| Gearch all fields                                                       | Auth                             | or name Journal                 | l or book title Volume Is         | sue Page Advanced se     | arch                                                               |         |
| When not used for an extended per<br>change the frequency to reactivate | riod of time alerts<br>an alert. | are automatically set to Inacti | ve. Select the Edit alert link an | d                        |                                                                    |         |
| Journal and book-se                                                     | ries alerts                      | Alerts are sent to <b>1</b>     | va@cvtisr.sk. Visit your pro      | file to edit your email. |                                                                    |         |
| Alert name 🖨 🛛 Ale                                                      | ert type                         | Frequency 🗧                     | Actions                           | Publication type         | Content view                                                       | RSS     |
| The Journal of Academic Tab<br>Librarianship                            | ole of contents                  | As published                    | Edit alert Delete                 | Journal                  | <ul> <li>Latest volume/Issue</li> <li>Articles in press</li> </ul> | e 🗾     |
| Topic alerts Alerts are                                                 | sent to s 2                      | a@cvtisr.sk. Visit your pr      | ofile to edit your email.         |                          | Add a to                                                           | pic ale |
| Alert name 😝                                                            |                                  | Frequency 🖨                     | Actions                           |                          | Content view                                                       | RS      |
| Library and Information Science                                         | es                               | Weekly                          | Delete                            |                          | <ul> <li>Latest results</li> <li>Archive/Details</li> </ul>        | 2       |
| Search alerts                                                           | 3                                |                                 |                                   |                          | Add a sea                                                          | rch ale |
| Alert name 🝦                                                            |                                  | Frequency 🖨                     | 4                                 |                          | Content view                                                       | RS      |
|                                                                         |                                  | Manthly                         | Edit elert                        | Edit eserab              | <ul> <li>Latest results</li> </ul>                                 |         |

Nastavenie a spravovanie alertov – upozornení

Užitočnou službou je **nastavenie upozornení** - *alertov*, čo znamená, že systém posiela registrovanému používateľovi e-mailom informácie, že do databázy pribudol nový dokument vyhovujúci vyhľadávacím kritériám používateľa alebo že bolo vydané nové číslo daného časopisu. Používateľ si môže nastaviť frekvenciu posielania alertov pri nastavení alertu prehľad nastavených frekvencií je v časti *Alert frequency*. Upozornenie na konkrétny predmet záujmu – *Search alert* (bod 1) si nastavuje **prihlásený** používateľ vo výsledkoch vyhľadávania (*Save as search alert*). *Topic alerts* (bod 2) znamená nastavenie upozornení o nových publikovaných dokumentoch vo vybranej vedeckej oblasti, ktorá je skôr všeobecnejšie určená v podobe humanitné vedy, neurológia alebo chémia. Upozornenia na nové číslo časopisu (bod 3 – *Journal and book-series alerts*) sa nastavujú na domovskej stránke časopisu (*Subscribe to new article alerts*).

Služba posielania alertov je výhodná z hľadiska efektívnejšieho využitia času, keďže používateľ nemusí opakovať rovnaké vyhľadávania.

## Databázu ScienceDirect sprístupňujú:

- 1. Centrum vedecko-technických informácií SR (CVTI SR) www.cvtisr.sk
- 2. Prešovská univerzita v Prešove <u>www.unipo.sk</u>
- 3. Slovenská poľnohospodárska univerzita v Nitre www.uniag.sk
- 4. Slovenská technická univerzita v Bratislave <u>www.stuba.sk</u>
- 5. Technická univerzita v Košiciach <u>www.tuke.sk</u>
- 6. Technická univerzita vo Zvolene <u>www.tuzvo.sk</u>
- 7. Trenčianska univerzita Alexandra Dubčeka v Trenčíne <u>www.tnuni.sk</u>
- 8. Univerzita Komenského v Bratislave www.uniba.sk
- 9. Univerzita Konštantína Filozofa v Nitre <u>www.ukf.sk</u>
- 10. Univerzita Mateja Bela v Banskej Bystrici <u>www.umb.sk</u>
- 11. Univerzita Pavla Jozefa Šafárika v Košiciach www.upjs.sk
- 12. Univerzita sv. Cyrila a Metoda v Trnave <u>www.ucm.sk</u>
- 13. Univerzita veterinárskeho lekárstva a farmácie v Košiciach www.uvm.sk
- 14. Ústredná knižnica SAV v Bratislave <u>www.uk.sav.sk</u>
- 15. Žilinská univerzita v Žiline www.uniza.sk

## Garant obsahu/gestor Mgr. Veronika Perečková Univerzita Komenského v Bratislave veronika.Pereckova@rec.uniba.sk

## Zostavovateľ

Mgr. Silvia Horáková CVTI SR silvia.horakova@cvtisr.sk

Táto publikácia bola pripravená ako súčasť národného projektu

## Národný informačný systém podpory výskumu a vývoja na Slovensku – prístup k elektronickým informačným zdrojom II (NISPEZ II)

Aktivita 1.1: Centralizovaný nákup prístupov k databázovým kolekciám pre vedecko-výskumnú komunitu na Slovensku, vrátane podporných aktivít pre ich efektívne využívanie

Kódy ITMS projektov: 26220220178, 26240220083

Podporujeme výskumné aktivity na Slovensku / Projekt je spolufinancovaný zo zdrojov EÚ

© 2014 CVTI SR Bratislava